## PASSWORD MANAGER > AUTOFILL

# Troubleshooting Android Autofill

View in the help center: https://bitwarden.com/help/auto-fill-android-troubleshooting/

## **U bit**warden

## **Troubleshooting Android Autofill**

Depending on the version of Android your device is running, there are a few different ways to enable autofill from Bitwarden:

| Option           | Requires version     | Requires you to also enable                |
|------------------|----------------------|--------------------------------------------|
| Autofill Service | Android 8+           | _                                          |
| Inline Autofill  | Android 11+          | Autofill service, IME that supports inline |
| Accessibility    | All Android versions | -                                          |

For instructions on setting up autofill on Android, see Autofill logins on Android.

#### Troubleshooting the autofill service

If the Bitwarden autofill service overlay isn't visible when your device is focusing on a username or password input field, your device may require a device-specific setting to be enabled:

#### For Huawei/Honor devices, enable Dropzone:

- 1. Open the Huawei/Honor Optimizer app (also known as "Phone Manager").
- 2. Tap **Dropzone** in the middle of the bottom row.
- 3. Slide the toggle to the right to allow Dropzone.

#### For Oppo and other devices, enable Floating Window:

- 1. Open the Android Settings app.
- 2. Navigate to Privacy/Security.
- 3. Locate Floating Windows or App Management and tap to open.
- 4. Slide the toggle to the right to allow Floating Windows.

#### Troubleshooting the accessibility service

The most common issue encountered using the accessibility service is that **Android battery optimization** settings will automatically turn off services (like the Accessibility Service) in order to preserve battery. To resolve this, **turn off battery optimization for Bitwarden**.

If you continue to experience issues with the Accessibility Service:

1. Double-check your battery optimization settings. If battery optimization is on for Bitwarden, turn it off.

## **D** bit warden

- 2. If you use a battery saver or Task Manager app, try disabling to see if that makes a difference. If it does, add Bitwarden to the exception list.
- 3. Check the built-in Task Manager. You'll need to bring up the running apps view and then hold down the app icon or swipe up on the Bitwarden app and then select **Lock**.

Please note, the service can also halt if you ever "Force stop" the Bitwarden app.

### **∂** Tip

The site https://dontkillmyapp.com/ might help you determine the default battery optimization configurations for your device.

#### (i) Note

If you are still not able to get Android autofill working, Contact Us.